# <mark>คำร้องที่ 10.2</mark> ขออนุญาตให้คนต่างด้าวไปปฏิบัติงานเพิ่มเติม (หอการค้าต่างประเทศในประเทศไทย)

- 1. เข้าสู่เมนู "ยี่นคำร้อง"
- 2. ทำการเลือกรายการคำร้อง
  - "10.2 ขออนุญาตให้คนต่างด้าวไปปฏิบัติงานเพิ่มเติม (หอการค้าต่างประเทศในประเทศไทย)"

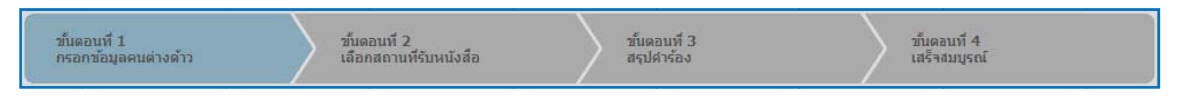

#### <u>ขั้นตอนที่ 1</u> : กรอกข้อมูลคนต่างด้าว

ทำการเลือกบัตรส่งเสริม และกดปุ่ม "ตกลง"

| เลือกว   | ປ້ອນູລາ | <b>วัตรส่งเสริม</b> |                 |                |                             |                                                                                                    |
|----------|---------|---------------------|-----------------|----------------|-----------------------------|----------------------------------------------------------------------------------------------------|
| รายละเล่ | อียดบัต | รส่งเสริม           |                 |                |                             |                                                                                                    |
| บัตรส่ง  | มสริม * |                     |                 |                |                             |                                                                                                    |
| ເລືອ     | 1       | น เลขที่บัดร 🛆      | วันที่ออกบัตร   | สถานะบัตร      | ที่ตั้งโครงการ              | ประเภทกิจการ                                                                                                    |
| G        | 1.      | <u>1054/5/2554</u>  | 12 ม.ค. 2011    | ออกบัตร        | ปทุมธานี<br>พระนครศรีอยุธยา | 5.5 การผลิตขึ้นส่วนหรืออุปกรณ์ที่ใช้กับผลิตภัณฑ์อิเล็กทรอนิกส์                                                     |
|          |         |                     |                 |                | ลพบุรี                      |                                                                                                    |
| 0        | 2.      | 1088(2)/2554        | 19 ม.ค. 2011    | เปิดดำเนินการ  | พระนครศรีอยุธยา             | 5.5 กิจการผลิตขึ้นส่วนและ/หรืออุปกรณ์อิเล็กทรอนิกส์หรือขึ้นส่วน<br>และ/หรืออุปกรณ์ที่ใช้กับผลิตภัณฑ์อิเล็กทรอนิกส์ |
| O        | 3.      | 1234/as/2552        | 2 19 มี.ค. 2009 | สิ้นสุดโครงการ | พระนครศรีอยุธยา<br>ลพบรี    | 5.5 การผลิตขึ้นส่วนหรืออุปกรณ์ที่ใช้กับผลิตภัณฑ์อิเล็กทรอนิกส์                                                     |
| 0        | 4.      | <u>1273(2)/2553</u> | 12 มี.ค. 2010   | เปิดดำเนินการ  | พระนครศรีอยุธยา             | 5.5 การผลิตขึ้นส่วนหรืออุปกรณ์ที่ใช้กับผลิตภัณฑ์อิเล็กทรอนิกส์                                                     |
| -        |         |                     |                 |                | ลพบุรี                      |                                                                                                    |
|          |         |                     |                 |                |                             |                                                                                                    |
|          |         |                     |                 | 2<br>          | ยกเลิก                      |                                                                                                    |

Figure 1 : หน้าจอการเลือกบัตรส่งเสริม

ทำการกดปุ่ม "เลือกคนต่างด้าว"

| กรอกข้อมูลคนต่างด้าว                                            | เลขที่บัตร : <u>1054/s/2554</u> |
|-----------------------------------------------------------------|---------------------------------|
| ดนต่างด้าวไปปฏิบัดิงานเพิ่มเติม (หอการค้าต่างประเทศในประเทศไทย) | 3 เลือกคุมต่างด้าว              |
| กรุณาเลือกคนต่างด้าว                                            |                                 |

Figure 2 : หน้าจอกดปุ่มเลือกคนต่างด้าว

# ทำการเลือกคนต่างด้าวที่ต้องการไปปฏิบัติงานเพิ่มเติม จากนั้นกดปุ่ม "ตกลง"

|       |         | ข้อ :                  | นามสกุล : | หนังสือเดินทางเ                          | ลขที:                |                | ค้นหา                     |
|-------|---------|------------------------|-----------|------------------------------------------|----------------------|----------------|---------------------------|
|       |         |                        |           | ต่าเ                                     | เหน่ง:               |                |                           |
| เลือก | สำดับ   | ชื่อ - นามสกุล 🔿       | สัญชาติ ⊖ | ต่าแหน่ง 🖨                               | หนังสือเดินทางเลขที่ | ประเภท \ominus | วันที่ให้อยุถึง           |
| 0     | 1.      | MS. JUNICHI YANAGISAWA | Japanese  | 2ND ASSISTANT GENERAL AFFAIRS<br>MANAGER | SE210434             | ประสา          | 31 ธ.ค. 2013              |
|       | 2.      | MR. KATSUYO YAMAMOTO   | Japanese  | 2ND ASSISTANT FINANCIAL<br>CONTROLLER    | 552ASAW              | ประจำ          | 31 5.A. 2013              |
| 9     | 3.      | MR. KEN UEHARA         | Japanese  | COMPUTER SYSTEM MANAGER                  | TZ0548692            | ประสา          | <u>31 ธ.ค. 2013</u>       |
| ONG   | 4.      | MR. MASABUMI MASUYAMA  | Japanese  | 2ND ASSISTANT FINANCIAL<br>CONTROLLER    | TG7937363            | ประจำ          | 31 б.ค. 2013              |
| 0     | 5.      | MR. MITSUNOBU YAMAMOTO | Japanese  | FINANCIAL CONTROLLER                     | TH4249821            | ประสา          | 31 ธ.ค. 2013              |
|       | 6.      | MR. SHUJI UEHARA       | Japanese  | MANAGING DIRECTOR                        | TH7921184            | ประสา          | 31 5.A. 2013              |
| 0     | 7.      | MR. YOSHIAKI IKEDA     | Japanese  | 1ST ASSISTANT FINANCIAL<br>CONTROLLER    | TZ0505308            | ประสา          | 31 б.я. 2013              |
| จำนวเ | เคนต่าง | มด้าวทั้งหมด 7 ราย     |           |                                          |                      | 🗷 🕣 1 🗖        | , / <sub>1</sub> หน้า 🍺 阔 |

⑦ ถ้าคนต่างด้าวอยู่ในระหว่างยื่นคำร้อง จะไม่สามารถเลือกคนต่างด้าวได้

Figure 3 : หน้าจอเลือกคนต่างด้าว

- หน้าจอแสดงรายชื่อคนต่างด้าวที่ต้องการไปปฏิบัติงานเพิ่มเติม
- ทำการกรอกข้อมูลครอบครัวคนต่างด้าว ได้แก่ รายละเอียดงานที่ไปปฏิบัติเพิ่มเติมที่บริษัทในเครือ
   เลือกความสัมพันธ์บริษัทเครือ และแนบเอกสาร จากนั้น กดปุ่ม "ตกลง"
- กรณีมีการเปลี่ยนแปลงข้อมูลหนังสือเดินทางของคนต่างด้าว ให้เลือกที่ 🗹 และกรอกข้อมูลหนังสือ เดินทาง

User Manual January 26, 2012

| รายละเอีย                                                                                  | ยดคนต่างด้าว                                                                                                    |                                                                                                    |                                                                        |                                                                                                    |                                                                                                    |                                 |
|--------------------------------------------------------------------------------------------|----------------------------------------------------------------------------------------------------|----------------------------------------------------------------------------------------------------|------------------------------------------------------------------------|----------------------------------------------------------------------------------------------------|----------------------------------------------------------------------------------------------------|---------------------------------|
| ชื่อ - 1                                                                                   | นามสกุล                                                                                                    | : MR. MITSUNOBU YA                                                                                                    | ΑΜΑΜΟΤΟ                                                                | วันที่ให้อยู่ถึง                                                                                        | : 31 ธันวาคม 2013                                                                                              |                                 |
| เพศ                                                                                        |                                                                                                    | : ชาย                                                                                                    |                                                                        | สถานภาพทางการสมรส                                                                                       | : สมรส                                                                                                    |                                 |
| เกิดวัน                                                                                    | เที/เดือน/ปี                                                                                                    | : 22 มกราคม 1965                                                                                                    |                                                                        | อายุ                                                                                                    | : 46 ปี 11 เดือน 28 วัน                                                                                        | 19                              |
| สถานา                                                                                      | ที่เกิด                                                                                                    | : JAPAN                                                                                                    |                                                                        |                                                                                                    |                                                                                                    |                                 |
| สัญชา                                                                                      | าดิปัจจุบัน                                                                                                    | : Japanese                                                                                                    |                                                                        | สัญชาติเมื่อเกิด                                                                                        | : Japanese                                                                                                    |                                 |
| <mark>ท</mark> ีอยู่ใ                                                                      | ในประเทศไทย                                                                                                    | : 1 MOO 7 CHIANG R                                                                                                    | AK NOI, BANG PA-IN, AYU                                                | JTHAYA 13180                                                                                            |                                                                                                    |                                 |
| หนังสื                                                                                     | ใอ <mark>เดินทา</mark> งเลขที                                                                                                    | : TH4249821                                                                                                    |                                                                        | ออกให้ที่                                                                                               | : JAPAN                                                                                                    |                                 |
| วัน/ເดื                                                                                    | ถือน/ปีที <b>่ออ</b> ก                                                                                                    | : 4 กันยายน 2007                                                                                                    |                                                                        | หมดอายุวันที่                                                                                           | : 4 กันยายน 2017                                                                                               |                                 |
| ด่านตร<br>ประทับ                                                                           | รวจคนเข้าเมือง<br>บตราให้อยู่ถึงวันที่                                                                                                    | : 31 ธันวาคม 2013                                                                                                    |                                                                        | ถือวีช่าประเภท                                                                                          | : Non-Immigrant B                                                                                              |                                 |
| 🗸 กรณาเ                                                                                    | เลือก **หากมีการเปลี่ย                                                                                                    | บนแปลงข้อมูลหนังสือเดิน                                                                                                    | ทาง                                                                    |                                                                                                    |                                                                                                    |                                 |
| 15 หนังส์                                                                                  | <sup>ใ</sup> อเดินทางเลขที่ *                                                                                                    | : DF488588                                                                                                    |                                                                        | ออกให้ที่ *                                                                                             | EMBASSY OF JAPAN IN                                                                                            | TF                              |
| วัน/เดื                                                                                    | ถือน/ปีที่ออก <sup>∗</sup>                                                                                                    | : 01-01-2012                                                                                                    |                                                                        | หมดอายุวันที่ *                                                                                         | : 01-01-2018                                                                                                   |                                 |
| รายละเอีย                                                                                  | ยดงาน                                                                                                    |                                                                                                    |                                                                        |                                                                                                    |                                                                                                    |                                 |
| ชื่อต่า                                                                                    | แหน่ง                                                                                                    | : FINANCIAL CONTRO                                                                                                    | DLLER                                                                  | ระดับดำแหน่ง                                                                                            | : Management Level                                                                                             |                                 |
|                                                                                            |                                                                                                    | 4.ทำรายงานการเงนแล                                                                                                    | ละงบประมาณทั่วไป เสนอต่อห                                              | งันส่วน ทั้งในประเทศสิงคโปร์และญี่ปุ่น                                                                  | and a second second second second second second second second second second second second second second second |                                 |
| ดามสัง                                                                                     | ญญาจ้างงานมีกำหนด                                                                                                    | <ul> <li>4.ทำรายงานการเงนแข</li> <li>5.ประสานงานกับฝ่ายม</li> <li>: 2 ปี</li> </ul>                                                                        | ละงบประมาณทั่วไป เสนอต่อหุ่<br>เริ่หารและฝ่ายผลิตในส่วนที่เกีย         | งุ้นส่วน ทั้งในประเทศสิงคโปร์และญี่ปุ่น<br>ยวกับการเงิน ติดต่อกับธนาคารและบริษัทการ<br>อัตราเงินเดือน   | เงินโดยการขึ้อขายดั่วเงินต่างประเท<br>: 100,000 บาท                                                            | ศ                               |
| ตามสั่<br>รายละเอีย                                                                        | ัญญาจ้างงานมีกำหนด<br>ยดงานที่ไปปฏิบัติเพิ่ม                                                                                                    | 4.ฬารายงานการเงนแล<br>5.ประสานงานกับฝ่ายบ<br>: 2 ปี<br>แด้ม                                                                                                | ระงบประมาณทั่วไป เสนอต่อห<br>มริหารและฝ่ายผลิตในส่วนที่เกีย            | งุ้นส่วน ทั้งในประเทศสิงคโปร์และผู้ปุ่น<br>ยวกับการเงิน ติดต่อกับธนาคารและบริษัทการ<br>อัตราเงินเดือน   | เงินโดยการซื้อขายดั่วเงินต่างประเท<br>: 100,000 บาท                                                            | าศ                              |
| ตามสัย<br>รายละเอีย<br>ปฏิบัติ                                                             | ัญญาจ้างงานมีกำหนด<br>ยดงานที่ไปปฏิบัติเพิ่ม<br>เงานเพิ่มเดิมที่ *                                                                                                    | 4.ทำรายงานการเงนแ<br>5.ประสานงานกับฝ่าย1<br>: 2 ปี<br>เดิม                                                                                                 | ละงบประมาณเทิวไป เสนอต่อง<br>เริ่หารและฝ่ายผลิดในส่วนที่เกีย<br>เลือก  | รุ้นส่วน ทั่งในประเทศสิงคโปร์และญี่ปุ่น<br>ขวกับการเงิน ติดต่อกับธนาคารและบริษัทการ<br>อัตราเงินเดือน   | เงินโดยการซื้อขายตั่วเงินต่างประเท<br>: 100,000 มาท                                                            | IA                              |
| ตามสัง<br>รายละเอีย<br>ปฏิบัติ<br>ดำแห<br>เหตุผลปร                                         | ญญาจ้างงานมีกำหนด<br>ยดงานที่ไปปฏิบัติเพิ่ม<br>เงานเพิ่มติมที่ *<br>เน่ง *<br>ระกอบการพิจารณา *                                                                                                    | 4.4/15183140314015153444<br>5.15184143141กับสายน<br>: 2 ปี<br>เดิม<br>:                                                                                    | สะงบประมาณทั่วไป เสนอต่อห<br>เริ่าหารและฝ่ายผลิตในส่วนที่เกีย<br>เลือก | รุ้นส่วน ทั่งในประเทศสิงคโปร์และญี่ปุ่น<br>ยวกับการเงิน ติดต่อกับธนาคารและบริษัทการ<br>อัตราเงินเดือน   | เงินโดยการซื้อขายตั๋วเงินต่างประเท<br>: 100,000 บาท                                                            | 19                              |
| ตามสัง<br>รายละเอีย<br>ปฏิบัติ<br>ดำแหา<br>เหตุผลปร                                        | ญญาจ้างงานมีกำหนด<br>ยดงานที่ไปปฏิบัติเพิ่ม<br>เงานเพิ่มเดิมที่ *<br>น่ง *<br>ระกอบการพิจารณา *                                                                                                    | 4.4/ารายงานการเงนแ<br>5.ประสานงานกับฝ่ายบ<br>: 2 ปี<br>เเดิม<br>:                                                                                          | สะงบประมาณทั่วไป เสนอต่อห<br>เริ่งหารและฝ่ายผลิตในส่วนที่เกีย<br>เลือก | ในส่วน ทั้งในประเทศสิงคโปร์และญี่ปุ่น<br>ยวกับการเงิน ติดต่อกับธนาคารและบริษัทการ<br>อัตราเงินเดือน     | เงินโดยการซื้อขายดั่วเงินต่างประเท<br>: 100,000 มาท                                                            | 18                              |
| ตามสัง<br>รายละเอีย<br>ปฏิบัติ<br>ดำแห<br>เหตุผลประ<br>เอกสารแ<br>สำคับ                    | ญญาจ้างงานมีกำหนด<br>ยดงานที่ไปปฏิบัติเพิ่ม<br>เงานเพิ่มเติมที่ *<br>เน่ง *<br>ระกอบการพิจารณา *<br>นนบ<br>ชื่อเอกสาร                                                                                                    | 4.4/15183140314/1518<br>5.158สานงานกับฝายบ<br>: 2 ปี<br>เดิม<br>:                                                                                          | สะงบประมาณทั่วไป เสนอต่อห<br>เริ่าหารและฝ่ายผลิดในส่วนที่เกีย<br>เลือก | ในส่วน ทั่งในประเทศสิงคโปร์และญี่ปุ่น<br>ยวกับการเงิน ติดต่อกับธนาคารและบริษัทการ<br>อัดราเงินเดือน     | เงินโดยการซื้อขายตั๋วเงินต่างประเท<br>: 100,000 บาท                                                            | 7                               |
| ตามสัก<br>รายละเอีย<br>ปฏิบัติ<br>ดำแหา<br>เหตุผลปร<br>เมกสารแ<br>สำคับ<br>1.              | ญญาจ้างงานมีกำหนด<br>ยดงานที่ไปปฏิบัติเพิ่ม<br>เงานเพิ่มเติมที่ *<br>น่ง *<br>ระกอบการพิจารณา *<br>นบ<br>ชื่อเอกสาร<br>สำเนาหนังสือเดินทางขอ                                                                                                    | <ol> <li>4. ฟารายงานการเงนแ<br/>5. ประสานงานกับฝายม</li> <li>1 2 ปี</li> <li>เดิม</li> <li>:</li></ol>                                                     | สะงบประมาณทั่วไป เสนอต่อห<br>เริ่าหารและฝ่ายผลิดในส่วนที่เกีย<br>เลือก | ในส่วน ทั้งในประเทศลิงคโปร์และญี่ปุ่น<br>ยวกับการเงิน ติดต่อกับธนาคารและบริษัทการ<br>อัดราเงินเดือน     | เงินโดยการซื้อขายดั่วเงินต่างประเท<br>: 100,000 มาท<br>แนบเอกสาร                                               | 19<br>7<br>Upload               |
| ตามสัก<br>รายละเอีย<br>ปฏิบัติ<br>ดำแหา<br>เหตุผลปร<br>เอกสารแ<br>สำคับ<br>1.<br>2.        | (ญญาจ้างงานมีกำหนด<br>ยดงานที่ไปปฏิบัติเพิ่ม<br>เงานเพิ่มเดิมที่ *<br>น่ง *<br>ระกอบการพิจารณา *<br>นบ<br>ชื่อเอกสาร<br>สำเนาหนังสือเดินทางขอ<br>สำเนาหนังสือเดินทางยอ                                                                                                    | <ol> <li>4. ฟารายงานการเงนแ<br/>5. ประสานงานกับฝายม</li> <li>1 2 ปี</li> <li>แต้ม</li> <li>:</li></ol>                                                     | สะงบประมาณทั่วใป เสนอต่อห<br>เริ่าหารและฝ่ายผลิตในส่วนที่เกีย<br>เลือก | ในส่วน ทั้งในประเทศสิงคโปร์และญี่ปุ่น<br>ยวกับการเงิน ติดต่อกับธนาคารและบริษัทการ<br>อัตราเงินเดือน     | เงินโดยการซื้อขายดั่วเงินต่างประเท<br>: 100,000 มาท<br>แนบแอกสาร<br>แนบแอกสาร                                  | 7<br>Upload<br>Upload           |
| ตามสัง<br>รายละเอีย<br>ปฏิบัติ<br>ดำแห<br>เหตุผลปร<br>เอกสารแ<br>สำคับ<br>1.<br>2.<br>3.   | (ญญาจ้างงานมีกำหนล<br>ยดงานที่ไปปฏิบัติเพิ่ม<br>เงานเพิ่มเติมที่ *<br>เน่ง *<br>ระกอบการพิจารณา *<br>ชื่อเอกสาร<br>สำเนาหนังสือเดินทางขะ<br>สำเนาหลักฐานการศึกษ<br>สำเนาหลักฐานใบผ่านงา                                                                                   | <ol> <li>4. ฟารายงานการเงนแ<br/>5. ประสานงานกับฝ่ายบ<br/>1. 2 ปี</li> <li>2 ปี</li> <li>แด้ม</li> <li>:</li></ol>                                          | สะงบประมาณทั่วใป เสนอต่อห<br>เริ่งหารและฝ่ายผลิตในส่วนที่เกีย<br>เลือก | ในส่วน ทั้งในประเทศสิงคโปร์และญี่ปุ่น<br>ยวกับการเงิน ติดต่อกับธนาคารและบริษัทการ<br>อัคราเงินเดือน     | เงินโดยการซื้อขายดั่วเงินต่างประเท<br>: 100,000 มาท<br>แนบเอกสาร<br>แนบเอกสาร<br>แนบเอกสาร                     | 7<br>Upload<br>Upload           |
| ตามสัง<br>รายละเอีย<br>ปฏิบัติ<br>ดำแหา<br>เหตุผลปร<br>เอกสารแบ<br>สำคับ<br>1.<br>2.<br>3. | ญญาจ้างงานมีกำหนด<br>ยดงานที่ไปปฏิบัติเพิ่ม<br>เงานเพิ่มเดิมที่ *<br>เง่ง *<br>ระกอบการพิจารณา *<br>ชื่อเอกสาร<br>สำเนาหนังสือเดินทางขอ<br>สำเนาหนังสือเดินทางขอ<br>สำเนาหนังสือเดินทางขอ<br>สำเนาหนังสู่อนใบผ่านงา<br>รองรับไฟล์ PDF PNG .PG<br>ภูมิล่าย 2%3" ขนาดให้สับ | <ol> <li>4. หารายงานการเงนแ<br/>ร.ประสานงานกับฝ่ายม<br/>ร.ประสานงานกับฝ่ายม         <ol> <li>ร.ประสานงานกับฝ่ายม</li> <li>ร.</li> <li></li></ol></li></ol> | ละงบประมาณทั่วใป (สนอต่อห<br>เริ่หารและฝ่ายผลิดในส่วนที่เกีย<br>       | (มส่วน ทั้งในประเทศลิงคโปร์และผู้ปุ่น<br>ยวกับการเงิน ติดต่อกับธนาคารและบริษัทการ<br>อัดราเงินเดือน     | เงินโดยการซื้อขายดั่วเงินต่างประเท<br>: 100,000 บาท<br>แนบเอกสาร<br>แนบเอกสาร<br>แนบเอกสาร                     | 7<br>Upload<br>Upload<br>Upload |
| ตามสัต<br>รายละเอีย<br>ปฏิบัติ<br>ดำแหา<br>เหตุผลปร<br>เอกสารแ<br>สำคับ<br>1.<br>2.<br>3.  | ญญาจ้างงานมีกำหนด<br>ยดงานที่ไปปฏิบัติเพิ่ม<br>ไงานเพิ่มเดิมที่ *<br>เง่ง *<br>ระกอบการพิจารณา *<br>ชื่อเอกสาร<br>สำเนาหนังสือเดินทางขอ<br>สำเนาหนังสือเดินทางขอ<br>สำเนาหลักฐานในต่างงา<br>รองรับไฟล์ PDF PNG .PG<br>รองรับไฟล์ PDF PNG .PG<br>รองรับไฟล์ PDF PNG .PG    | <ul> <li>4. ฟารายงานการเงนแ<br/>ร.ประสานงานกับฝายม<br/>ร.ประสานงานกับฝายม<br/>: 2 ปี</li> <li>เดิม :</li></ul>                                             | สะขบประมาณทั่วใป (สนอต่อห<br>เริ่งการและฝ่ายผลิตในส่วนที่เกีย<br>เลือก | (มส่วน ทั้งในประเทศลิงคโปร์และผู้ปุ่น<br>ยวกับการเงิน ติดต่อกับธนาคารและบริษัทการ<br>อัดราเงินเดือน<br> | เงินโดยการซื้อขายดั่วเงินต่างประเพ<br>: 100,000 บาท<br>แนบเอกสาร<br>แนบเอกสาร<br>แนบเอกสาร                     | 7<br>Upload<br>Upload<br>Upload |

Figure 4 : หน้าจอกรอกรายละเอียดคนต่างด้าว

(

- หน้าจอแสดงรายชื่อคนต่างด้าวที่ต้องไปปฏิบัติงานเพิ่มเติม จากนั้นกดปุ่ม "ถัดไป"
- กรณีต้องการดูข้อมูลคนต่างด้าว ให้กดที่รูป 📿 กรณีต้องการแก้ไขข้อมูลคนต่างด้าว ให้กดที่รูป 🗷 กรณีต้องการลบคนต่างด้าว ให้กดที่รูป 隆

| กรอเ  | กรอกข้อมูลดนต่างด้าว เลขที่บัตร : <u>1054/s/255</u> |                   |                            |                     |                      |                  |                |
|-------|-----------------------------------------------------|-------------------|----------------------------|---------------------|----------------------|------------------|----------------|
| คนต่า | งด้าวไปปฏิบัติงานเพิ่มเต่                           | าม (หอการค้าต่างบ | ประเทศในประเทศไทย)         |                     |                      |                  | ลือกคนต่างด้าว |
| สาด   | ับ ชื่อ-นามสกุล                                     | สัญชาติ           | ตำแหน่ง                    | ตำแหน่งเพิ่มเติม    | หนังสือเดินทางเลขที่ | วันที่ให้อยู่ถึง | ดำเนินการ      |
| 1.    | MR. KEN UEHARA                                      | Japanese          | COMPUTER SYSTEM<br>MANAGER | R&D AND TOOL DESIGN | TZ0548692            | 31 s.a. 2013     | D 🖉 🦻          |
|       |                                                     |                   |                            |                     |                      |                  |                |
| หมายเ | หต: 🕞 ดูข้อมูล 🎅 แก้ไขข้อ                           | อมูล 🤒 ลบข้อมูล   | 9                          | <b>-</b>            |                      |                  |                |
|       |                                                     |                   | ۱۳                         | ยกเลิก              |                      |                  |                |

Figure 5 : หน้าจอแสดงรายชื่อคนต่างด้าว

### <u>ขั้นตอนที่ 2</u> : เลือกสถานที่รับหนังสือ

 ทำการเลือกสำนักงานที่ต้องการรับหนังสือออก, ท้องที่ที่ต้องการดำเนินเรื่อง และเลือกที่ 🖾 เพื่อทำการ ยืนยันคำร้องว่าถูกต้องครบถ้วน และเป็นจริง จากนั้นกดปุ่ม "ถัดไป"

| สำนักงาน *                                                | : ศูนย์บริการวีข่าและใบอนุญาตทำงาน กรุงเทพ                                                                           |                                                 |
|-----------------------------------------------------------|----------------------------------------------------------------------------------------------------|-------------------------------------------------|
| องที่ที่ต้องการตำเนินเรื่อง                               |                                                                                                    | N. N. N. N. N. N. N. N. N. N. N. N. N. N        |
| สำนักงานตรวจคนเข้าเมือง *                                 | : ด่านตรวจคนเข้าเมืองท่าอากาศยานเชี่ยงใหม่                                                                           |                                                 |
| ขู้ว่าราชการจังหวัด/แรงงาน *                              | : จังหวัดเขียงใหม่                                                                                                   |                                                 |
| ข้าพเจ้าขอรับรองว่าได้กรอก<br>ซึ่งถือเสมือนหนึ่งการให้ควา | ข้อความถูกต้องและครบถ้วนโดยความสัดย์จริง หากมีข้อความอันเ<br>มอันเท็จ ข้าพเจ้ายินดีที่จะถูกต่าเนินคดีอาญาจนถึงที่สุด | เป็นเท็จหรือจงใจละเว้นการกรอกข้อความที่เป็นจริง |

Figure 6 : หน้าจอเลือกสถานที่รับหนังสือและรับรองข้อมูลถูกต้อง

## <u>ขั้นตอนที่ 3</u> : สรุปคำร้อง

- แสดงหน้าจอสรุปข้อมูลบริษัท จากนั้นกดปุ่ม "ส่งเรื่อง"
- กรณีต้องการดูเอกสารแนบ ให้กดที่รูป 🔽 กรณีต้องการแก้ไขข้อมูลคำร้อง ให้กดปุ่ม "ย้อนกลับ"

| คนต่าง                                                                                                    | านต่างด้าวไปปฏิบัดิงานเพิ่มเติม (หอการค้าต่างประเทศในประเทศไทย) |                             |                            |                     |                      | ขที่บัดร : <u>1054/s/2554</u> |
|----------------------------------------------------------------------------------------------------|-----------------------------------------------------------------|-----------------------------|----------------------------|---------------------|----------------------|-------------------------------|
| บริษัทเอ็นเอ็มบี-มินีแบ ไทยจำกัด<br>ขออนุญาตให้คนต่างด้าวไปปฏิบัติงานเพิ่มเดิม (หอการด้าต่างประเทศในประเทศไทย) จำนวน 1 ราย                                                                                          |                                                                 |                             |                            |                     |                      |                               |
| สำดับ                                                                                                    | ชื่อ - นามสกุล                                                  | สัญชาติ                     | ตำแหน่ง                    | ตำแหน่งเพิ่มเดิม    | หนังสือเดินทางเลขที่ | วันที่ให้อยู่ถึง              |
| 1.                                                                                                    | MR. KEN UEHARA                                                  | Japanese                    | COMPUTER SYSTEM<br>MANAGER | R&D AND TOOL DESIGN | TZ0548692            | 31 ธ.ค. 2013                  |
| ส่านักง                                                                                                    | ส่านักงานที่ต้องการรับหนังสือออก                                |                             |                            |                     |                      |                               |
| ส่าน                                                                                                    | ักงาน                                                           | : ศูนย์บริการวีซ่าและใบอนุญ | าตทำงาน กรุงเทพ            |                     |                      |                               |
| ท้องที่ที่                                                                                                    | ่ต้องการดำเนินเรื่อง                                            |                             |                            |                     |                      |                               |
| ส่าน                                                                                                    | ักงานตรวจคนเข้าเมือง                                            | : ด่านตรวจคนเข้าเมืองท่าอา  | กาศยานกรุงเทพ              |                     |                      |                               |
| ผู้ว่า                                                                                                    | ราชการจังหวัด/แรงงาน                                            | : อธิบดีกรมจัดหางาน         |                            |                     |                      |                               |
| ข้างแจ้าขอร์บรองว่าได้กรอกข้อความดูกต้องและครบถ้วนโดยความสัดย์จริง นากมีข้อความอันเป็นเท็จหรือจงใจละเว้นการกรอกข้อความที่เป็นจริง<br>ซึ่งถือเสมือนหนึ่งการให้ความอันเท็จ ข้างแจ้ายินดีที่จะถูกตำหรัดราญาจนถึงที่สุด |                                                                 |                             |                            |                     |                      |                               |
| ย้อนก                                                                                                    | ລັນ                                                             |                             | diling a                   | เกเลิก              |                      |                               |

Figure 7 : หน้าจอสรุปคำร้อง

## <u>ขั้นตอนที่ 4</u> : เสร็จสมบูรณ์

การยื่นคำร้องเสร็จสมบูรณ์ จากนั้นกดปุ่ม "กลับสู่หน้าหลัก"

| กา | รดำเนินการเสร็จสมบูรณ์                                                                                                    |
|----|----------------------------------------------------------------------------------------------------|
|    | ระบบได้รับแบบฟอร์มเรื่อง : ขออนุญาดให้คนต่างตัววไปปฏิบัติงานเพิ่มเติม (หอการตัำต่างประเทศในประเทศไทย) จาก บริษัทเอ็นเอ็มบี-มินีแบ ไทยจำกัด เรียบร้อยแล้ว<br>เฉขอ้างอิง TMP55-000007                                                                                                    |
|    | ย็นเรื่องรัมที่ 5 มกราคม 2555 เวลา 18:46 น.<br>เจ้าหน้าที่จะทำการรับเรื่องและส่ง E-mai เรื่อในมันการรับศาร่องในวันและเวลาราชการ ดั้งแต่ 8:30 ถึง 15:30 น.<br>1<br>กลับสุ่นนั้าหลัก                                                                                                    |
|    | <ul> <li>I เจ้าหน้าที่จะทำการรับเรื่องและส่ง E-mail เพื่อยืนยันการรับคำร้องในวันและเวลาราชการ ดั้งแต่ 8:30 ถึง 15:30 น</li> <li>กรณียื่นคำร้องในเวลาราชการ ผู้ใช้งานจะได้รับเลขอ้างอิงคำร้อง จากนั้นเมื่อเจ้าหน้าที่รับคำร้องเรียบร้อยแล้ว จะทำการส่ง<br/>หมายเลขคำร้องไปยัง E-mail ของผู้ใช้งาน</li> </ul> |

Figure 8 : หน้าจอการกรอกคำร้องเสร็จสมบูรณ์